## Te Ngutu Kura for Macintosh – Installation Instructions

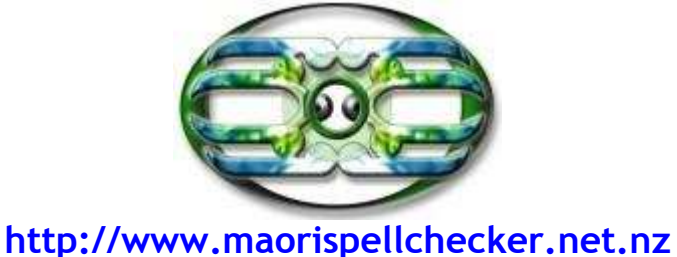

- 1. Download the .dic and .aff files for Te Ngutu Kura Macintosh from <a href="http://www.maorispellchecker.net.nz">http://www.maorispellchecker.net.nz</a>
- 2. Put the two files in the directory 'Home/Users/'UserName'/Library/Spelling'
- 3. Select 'System Preferences' 'Language and Text'

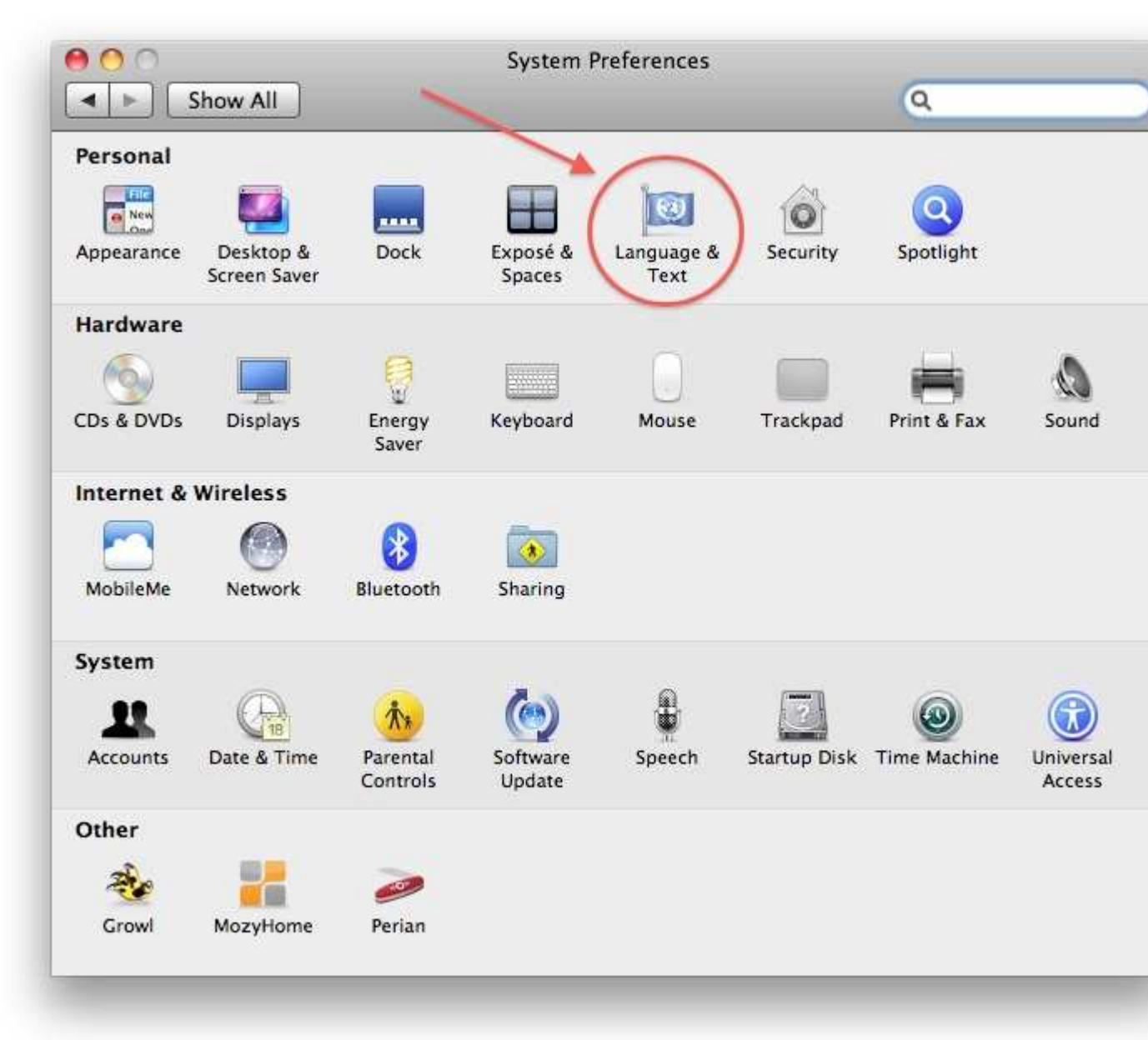

|      |               | Language Text | Formats Input | Sources         |   |
|------|---------------|---------------|---------------|-----------------|---|
| Symb | ol and Text S | ubstitution   |               |                 |   |
| On   | Replace       | With          | Spelling      | Maori (Library) |   |
|      | (c)           | ©             | Spenng.       | (               | - |
|      | (r)           | ®             | Word Break:   | Standard        |   |
|      | (p)           | ø             |               | -               |   |
|      | ТМ            | TM            | Smart Quotes: | ("abc"          |   |
|      | c/o           | %             |               | 'abc'           |   |
|      |               |               |               |                 |   |
|      | 1/2           | 1/2           |               |                 |   |
|      | 1/3           | И             |               |                 |   |
|      | 2/3           | 33            |               |                 |   |
|      | 1/4           | 14            |               |                 |   |
|      | 3/4           | 34            |               |                 |   |
|      | 1/8           | Va            |               |                 |   |
|      | 3/8           | 36            |               |                 |   |
|      | 5/8           | 5%            |               |                 |   |
|      | 7/8           | 7/8           |               |                 |   |
|      | 1 - XX<br>10  |               |               |                 |   |

On the 'Text' page change the spelling to Maori (Library)

Open an application such as Mail, to turn Te Ngutu Kura on. In Mail, type your message and then to start the spell check 'Edit' - 'Spelling and Grammar' - 'Show Spelling and Grammar'

| Edit       | View           | Mailbox     | Message      | Format | Window                   | Help                    |     |
|------------|----------------|-------------|--------------|--------|--------------------------|-------------------------|-----|
| Und        | do             |             | 1            | жZ     |                          |                         |     |
| Rec        | lo             |             | <del>ث</del> | жΖ     |                          |                         |     |
| Cut        |                |             |              | жх     |                          |                         |     |
| Cop        | ру             |             | 1            | жс     |                          |                         |     |
| Pas        | te             |             | 1            | #V     |                          |                         |     |
| Del        | ete            |             | 4            | # 🗵    |                          |                         |     |
| Sele       | ect All        |             |              | жа —   |                          |                         |     |
| Cor        | mplete         |             | 7            | 0      |                          |                         |     |
| Pas        | te as Qu       | otation     | <del></del>  | жv     |                          |                         |     |
| Pas        | te and M       | latch Style | <b>て</b> 合け  | ₩V     |                          |                         |     |
| App        | oend Sel       | ected Messa | ages $\tau$  | жı     |                          |                         |     |
| Add        | d Link         |             | 1            | жĸ     |                          |                         |     |
| Atta       | achment        | S           |              | •      |                          | 4                       |     |
| Fin        | d              |             |              | •      |                          |                         |     |
| Spe        | elling and     | d Grammar   | -            |        | now Spellin              | ng and Grammar          | ¥:) |
| Sub        | stitution      | าร          |              | ► C    | неск роса                | ment Now                | ж;  |
| Tra<br>Spe | nsforma<br>ech | tions       |              |        | heck Spelli<br>heck Gram | ng<br>mar with Spelling | Þ   |
| Spe        | cial Cha       | racters     |              | C      | orrect Spel              | ling Automatically      |     |

If you have typed this:

Kia orah mai koutou e hoa mā

Megan Edwards Architects Ltd

You will get a dialog box that looks like this

| ) ( ()                    | Spelling and Grammar              |                     |
|---------------------------|-----------------------------------|---------------------|
| orah<br>This word was not | found in the spelling dictionary. | Change<br>Find Novt |
|                           |                                   |                     |
| roha                      |                                   | Ignore              |
| ora<br>oraha              |                                   | Learn               |
| raho                      | <b>9</b>                          | Define              |
| hora                      | <b>A</b>                          | Cuess               |
| orau                      |                                   |                     |
| Maori (Library)           | ÷                                 | 🗌 Check grammar     |
|                           |                                   | /i                  |

This operates like a 'normal' spell checker.

Note that if you want to 'Learn' a word (For example, you want to ensure that the 4 words 'Megan', 'Edwards', 'Architects', 'Ltd' are always regarded as 'correct' then when they are marked as a spelling mistake, click on 'Learn')

| 00                     | Spelling and Grammar          |                 |
|------------------------|-------------------------------|-----------------|
| Megan                  |                               | Change          |
| This word was not foun | d in the spelling dictionary. | Find Next       |
| Mahanan                |                               |                 |
| Menanga<br>Omore       |                               | Ignore          |
| Meinga<br>Meinga       |                               | (Learn )        |
| Merangi                |                               | Define          |
|                        |                               | Guess           |
| Maori (Library)        | ÷                             | 🗌 Check grammar |
|                        |                               |                 |

This will have the effect of adding the words to a file called 'mi\_NZ' (no extension) in the directory where you put the .dic and .aff files, namely 'Home/Users/'UserName'/Library/Spelling'

If you want to 'unlearn' these words then you will have to delete them from this file directly.

Original instructions were sourced from:

http://orotau.blogspot.com/2011/07/te-ngutu-kura-testing-mac-1068-use.html http://orotau.blogspot.com/2011/07/te-ngutu-kura-testing-mac-1068-setup.html